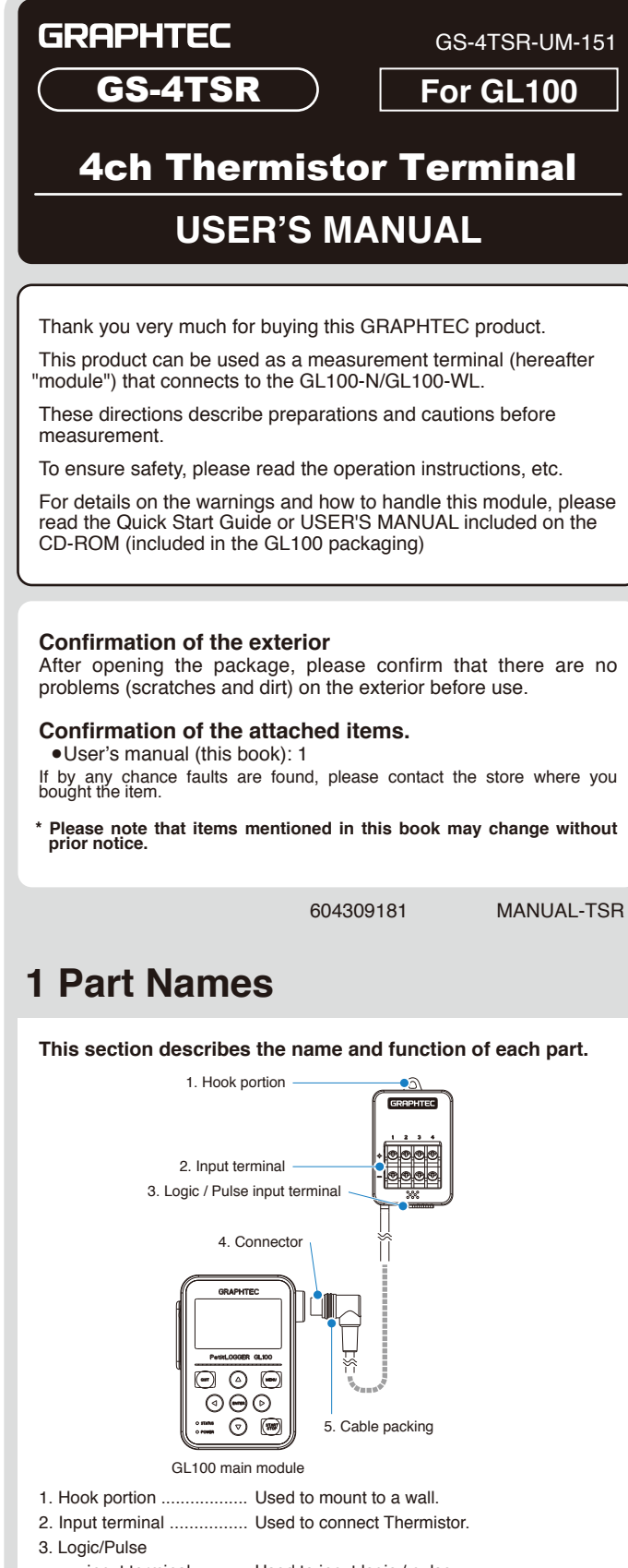

input terminal ...... Used to input logic / pulse. 4. Connector . ...... Used to connect to the connector on the GL100 module. . This packing is used when connecting the connector. 5. Cable packing ...

# CAUTION This module is not dustproof or waterproof. Please use it

in a proper usage environment.

After connecting the GL100 to modules or sensors, please always check/set the time and date

< Extension cable >

The module can be used approx. 1.5 m away from the GL100 by using an extension cable for GS (GS-EXC). However, you cannot connect and use multiple extension cables

### **2 How To Connect** We will now explain how to connect the signal input cable. 1. Thermistor input GRAPHTEC Connect the GS thermistor sensor (GS-103AT-4P or 1 2 3 GS-103JT-4P; each sold separately) to the +/-. odel: GS-103JT-4P (Ultra-thin shape) Model: GS-103AT-4F WARNING This terminal is for thermistor input only. Make sure not to input voltage or electric current, as this can cause damage 4. Logic / pulse input +: No. 1 to No. 4: When inserting the cable, insert it while pressing here. High-voltage terminal (terminal input on the input 12346 signal's high-voltage side) ÷ - G. Low-voltage terminal (terminal input on the input signal's low-voltage side) A CAUTION G is the GND terminal for this module.

## **3 Regarding Maximum Input Voltage**

### To avoid break-downs or short-circuiting accidents, please make sure to abide by the items written below. Maximum input voltage

In case the input voltage exceeds the specifications, the circuit at the input part will break down. Please don't input it.

### Logic / Pulse

<Input terminal (+) / GND terminal interval> Maximum input voltage: DC24V

## 4 How To Measure

### 1. Power supply

lease com

(Refer to Quick Start Guide or USER'S MANUAL.)

Connect this module while power is being supplied to the GL100 by a battery or USB cable.

### 2. Start-up and operation

(1) Screen display menu flow

After power-on, the GL100 is ready for operation by holding down [MENU] key. When the module is connected, "Module Type Recognition" screen is displayed. When the module is not connected, "Module Unconnected State" screen is displayed

Operate in accordance with the displayed instructions.

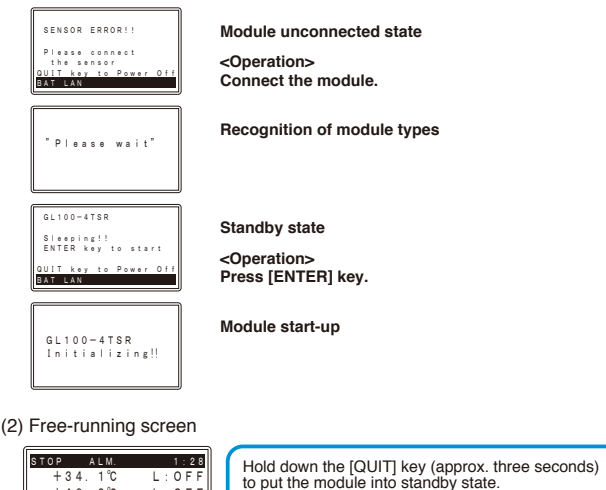

When running on batteries, the module will

automatically go into standby state after three minutes of no operation.

Press the [ENTER] key while in standby state to return to the free-running screen.

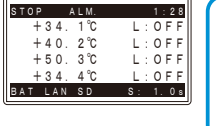

3. Setting (1) Setting screen operation Item selecting screen Press the [MENU] key on the free-running screen to go to the setting screen <How to set> Select the item with the directional keys (  $\triangle \nabla \triangleleft \triangleright$  ) and press the [ENTER] key. :1 s ⊽ On (A) Capture MODE:CONT. Capture DEST:SD Ca Free CAPA:498180 DEST: SD Ca If the submenu shows 1 4 then there are selections in those directions Numerical entry screen <How to set> Numbers can be inputted by increasing or decreasing the value with the  $\bigtriangleup$  and  $\bigtriangledown$  keys. [Date/Time] Type: YY:MM: Date: 20<mark>14</mark>-0 Time: 03:18 M:DD⊽ −01−04 18:26⊽ (2) AMP setting Select the 4ch measurement content then select the sensor type to be connected. AMP input condition settings (4ch) [AMP] Off. On(A), On(J) Input Set to On (A) for Model GS-103AT-4P. Set to On (J) for Model GS-103JT-4P. (3) LOGIC setting Select the 4ch logic measurement content. When setting the pulse, select the slope if new logic is "on." LOGIC input condition settings (4ch) LOGIC de: Off⊽ Slope Off LOGIC Off, On Input Slope Pulse Input Off Slope Counts <u>† H, ↓ L</u> (4) DATA setting Set the Sampling and Capture Mode those will be recorded to the data recording media. The recorded data's size will be displayed in the information for the SD card being recorded to. Please take note of it. DATA recording condition setting DATA 3/10 ing:1s⊽ re MODE:( re DIST:5 Sampling 500 ms, 1, 2, 5, 10, 20, 30s, CONT V 1, 2, 5, 10, 20, 30, 60 min Free CAPA: 498180 Capture MODE CONT, 1 Hour, 24 Hour Capture DIST Memory, SD card (5) TRIGGER setting Select the conditions for beginning data recording after measurement starts. : Pressing the [START/STOP] key on this module will start/stop recording. Off : The recording will start with the trigger source conditions after pressing the [START/STOP] key. Start The recording will stop after pressing the [START/STOP] key. : The recording will start after pressing the [START/STOP] key Stop and will be stopped with the trigger source conditions. TRIGGER capture condition settings [TRIGGER] ng:Off⊽ TRIG Setting Off, Start, Stop IRIG Source:Off⊽ Off Level / Mode Level ↑ H Value setting ↓ L \* The level depends on the setting range. Alarm Date Tim (6) ALARM setting Set the alarm information. The parameters will vary depending on the setting range. Please set the number level. ALARM settings [ALARM] 1 lorm:0ff⊽ Off Level Off / Mode H Value setting (7) Temperature unit setting From the OTHER-2 screen, you can switch between temperature displays in Celsius (°C) or Fahrenheit (°F).

# **5** Recording

### (1) Decording

| Press the [START/ST<br>After pressing [START<br>"ARMED" is displayed                                                                                                    | OP] key to start measu   ] key, when the module is   and then when recordin   Ito and then when recordin   Ito and then when recordin   Ito and then when recordin   Ito and then when recordin   Ito and then when recordin   Ito and then when recordin   Ito and then when recordin   Ito and then when recordin   Ito and the and the and t | ring with the set conditions.<br>s in awaiting recording start,<br>g is started, "REC" is displayed.<br>arm occurs, "ALM" is displayed.<br>irrent time<br>te: The current time display can<br>be switched to the elapsed<br>time with the [QUIT] key when<br>recording.<br>mpling interval<br>ed during accessing the SD card.<br>eless LAN connection is enabled. |  |  |  |
|----------------------------------------------------------------------------------------------------|----------------------------------------------------------------------------------------------------|----------------------------------------------------------------------------------------------------|--|--|--|
| The module's status is shown with the lamp display.                                                                                                    |                                                                                                    |                                                                                                    |  |  |  |
| PetitL000ER 0L100                                                                                                    | STATUS (Orange)                                                                                                    |                                                                                                    |  |  |  |
|                                                                                                    | Accessing SD card                                                                                                    | Access light                                                                                                    |  |  |  |
|                                                                                                    | Low battery                                                                                                    | Flash once every 5 seconds                                                                                                    |  |  |  |
|                                                                                                    | Alarm active                                                                                                    | Flash once every 10 seconds                                                                                                    |  |  |  |
| POWER(Green)                                                                                                    |                                                                                                    |                                                                                                    |  |  |  |
|                                                                                                    | Power supplying                                                                                                    | Flash once every 10 seconds                                                                                                    |  |  |  |
|                                                                                                    | Wireless LAN connection                                                                                                    | Flash once every 5 seconds                                                                                                    |  |  |  |
|                                                                                                    | possible status                                                                                                    |                                                                                                    |  |  |  |
| CAUTION • When accessing an SD card, do not remove the SD card. The data may not write properly or the SD card may be damaged. • When "low battery" is displayed, replace the battery or connect the USB interface to supply power as soon as possible. Caution: Batteries cannot be replaced when recording data. Replace them after the recording has finished. |                                                                                                    |                                                                                                    |  |  |  |
| (2) Recording completion                                                                                                    | on                                                                                                    |                                                                                                    |  |  |  |
| Prose the ISTART/ST                                                                                                    | OPI kov to stop moasur                                                                                                    |                                                                                                    |  |  |  |
| • Fless life [STAN 1/STOF] key to stop filedsulling.                                                                                                    |                                                                                                    |                                                                                                    |  |  |  |
| • The screen display will change to the standby sleeping!!                                                                                                    |                                                                                                    |                                                                                                    |  |  |  |
| Sciedi uspidy.                                                                                                    |                                                                                                    |                                                                                                    |  |  |  |
| • Press [EIN I E H] Key to Change to the free-running                                                                                                    |                                                                                                    |                                                                                                    |  |  |  |
| screen display.                                                                                                    |                                                                                                    |                                                                                                    |  |  |  |
| 6 How To (                                                                                                    | Confirm T                                                                                                    | he Data                                                                                                    |  |  |  |

Check the recorded data with the application software included with this module using the method below (for details, refer to the USER'S MANUAL). (1) Connect the USB interface and check the online data

- (2) Insert the SD card into PC and check the data directly
- (3) Check the data directly from PC via wireless LAN

# 7 Regarding Thermistor Sensor

| 1. | Туре | Α | (GS-103A-4P) |  |
|----|------|---|--------------|--|
|    |      | - |              |  |

#### Approx. 15 mm Approx. 3,000 mm

- Approx. 6 mm

Approx. 5 mm

- Insulation resistance : DC500V 100MΩ or more
- Withstand voltage : AC100V 1 min.

2. Type J (GS-103JT-4P) Últra-thin shape>

- Approx. 3,000 mm
- Element section Insulation resistance: DC500V 100MΩ or more
- Withstands voltage: AC100V, 1 min.
- Bending: 90° bending each wire once
- Note: Make sure not to apply external force to the device when the thermistor sensor is bent.

# 8 Specifications

| Item                    | Contents                                                            |  |  |
|-------------------------|---------------------------------------------------------------------|--|--|
| Measurement data        | Temperature/Logic, Pulse count (Instant, Accumulation)              |  |  |
| Measurement channels    | Temperature 4 channels                                              |  |  |
|                         | Logic/Pulse count 4 channels                                        |  |  |
| Input method            | Scan method, non-isolated input (Thermistor input)                  |  |  |
| Measurement             | Available for the two types of thermistors (option).                |  |  |
| temperature range       | Type A: -40°C to 105°C (GS-103AT-4P)                                |  |  |
|                         | Type J: -40°C to 120°C (GS-103JT-4P)                                |  |  |
| Measured temperature    | <main module=""> <math>-40 \le TS &lt; 0 \pm 0.7</math> (°C)</main> |  |  |
| accuracy                | 0 ≤ TS ≤ 35 ±0.2 (°C)                                               |  |  |
|                         | 35 < TS ≤ 70 ±0.4 (°C)                                              |  |  |
|                         | 70 < TS ≤ 120 ±1.0 (°C)                                             |  |  |
|                         | <thermistor sensor=""> ±0.4 °C (Typical value)</thermistor>         |  |  |
| Logic•Pulse Input       | Input voltage range: 0 to +24V (One line ground input)              |  |  |
| -                       | Input signal: No-voltage contact (a contact, b contact, NO, NC),    |  |  |
|                         | Open collector, voltage input                                       |  |  |
|                         | Threshold level: approx. +2.5V                                      |  |  |
|                         | Hysteresis: approx. 0.5V (+2 to +2.5V)                              |  |  |
| Pulse measurement range | Instant : Max. 200C / Sampling                                      |  |  |
|                         | Accumulation: Max. 65535C                                           |  |  |
| Temperature unit        | Select from °C (Celsius) / °F (Fahrenheit)                          |  |  |
| Sampling interval       | 0.5, 1, 2, 5, 10, 20, 30 sec.                                       |  |  |
|                         | 1, 2, 5, 10, 20, 30, 60 min.                                        |  |  |
| Triggers                | Start trigger : OFF, LEVEL, ALARAM, DATE                            |  |  |
|                         | Stop trigger : OFF, LEVEL, ALARAM                                   |  |  |
| Alarm                   | OFF / Level                                                         |  |  |
| Cable length            | approximate 20 cm                                                   |  |  |
| Usage environment       | -10 to 50°C, 80% RH ore less (non-condensing)                       |  |  |
| External dimensions     | 46 x 66 x 35.5 mm (not including protruding parts)                  |  |  |
| [W×D×H] (approximate)   | -                                                                   |  |  |
| Weight (approximate)    | 83 g                                                                |  |  |